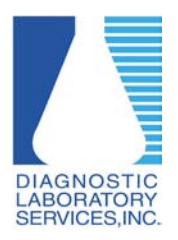

Adjusting Pop-up Blocker Settings in Mozilla Firefox on a Windows PC

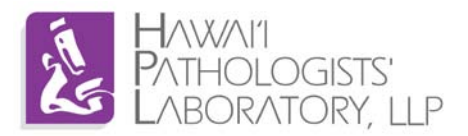

## Why do I need to adjust Pop-up Blocker?

Pop-up Blocker needs to be adjusted to properly display the log-in screen.

## **Requirements:**

Windows based PC or laptop (Windows 7, Windows Vista, Windows XP) running Mozilla Firefox version 4 or higher.

\*Screenshots may vary depending on version of Windows and/or Firefox.

- 1. Open Firefox
- 2. Click "Firefox" on the top left of the screen
- 3. Click on "Options" then "Options".

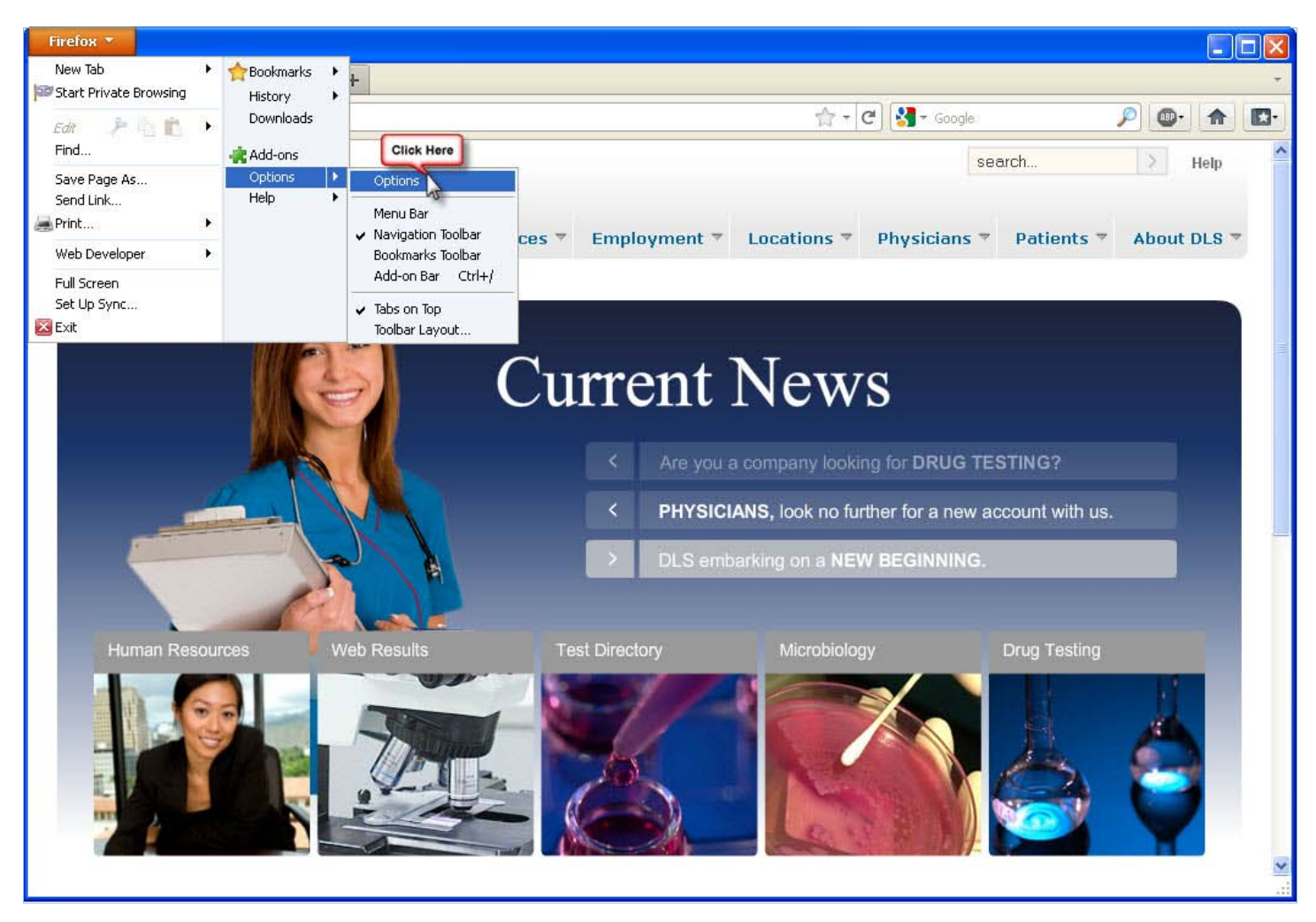

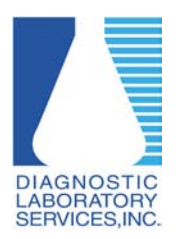

Adjusting Pop-up Blocker Settings in Mozilla Firefox on a Windows PC

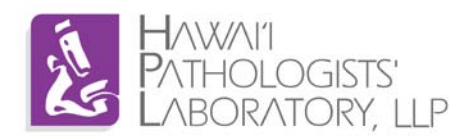

4. Click on the "Content" tab

| Options                                                  |                                         | Click Here                 | 1                |         |                  |                     |                           |
|----------------------------------------------------------|-----------------------------------------|----------------------------|------------------|---------|------------------|---------------------|---------------------------|
| General                                                  | Tabs                                    | Content                    | Applications     | Privacy | Security         | C)<br>Sync          | Advanced                  |
| <ul><li>✓ Block</li><li>✓ Load</li><li>✓ Enabl</li></ul> | pop-up wir<br>įmages aut<br>e JavaScrij | ndows<br>comatically<br>ot |                  |         |                  | Exce<br>Exce<br>Ady | ptions<br>ptions<br>anced |
| Fonts & Co<br>Default fo                                 | olors<br>int: Time                      | s New Romar                | ו                | •       | <u>5</u> ize: 16 |                     | anced                     |
| Language:<br>Choose yo                                   | s<br>our preferr                        | ed language                | for displaying p | ages    |                  | G                   | ioose                     |
|                                                          |                                         |                            |                  |         |                  |                     |                           |
|                                                          |                                         |                            |                  |         |                  |                     |                           |
|                                                          |                                         |                            | C                | ОК      | Cance            |                     | Help                      |

5. Click on the "Exceptions" button next to the "Block pop-up windows" menu item.

| Options    |                     |             |                  |            |            |       |            |  |  |
|------------|---------------------|-------------|------------------|------------|------------|-------|------------|--|--|
|            | Taba                | <b>D</b>    |                  |            |            | 0     | <b>*</b>   |  |  |
| General    | labs                | Content     | Applications     | Privacy    | Security   | Sync  | Click Here |  |  |
| Block      | pop-up wir          | ndows       |                  |            |            | Exce  | ptions     |  |  |
| V Loadi    |                     |             |                  |            |            |       |            |  |  |
|            | Exce                | ptions      |                  |            |            |       |            |  |  |
| 🗹 Enabl    | e <u>J</u> avaScrip | ot          |                  |            |            | Adv   | anced      |  |  |
| Fonts & Co | olors               |             |                  |            |            |       |            |  |  |
| Default fo | nt: Time:           | s New Roma  | n                | <b>v</b> s | 5ize: 16   | V Adv | anced      |  |  |
|            |                     |             |                  |            | _          |       | olors      |  |  |
|            |                     |             |                  |            |            |       | 01013      |  |  |
| Languages  | 5                   |             |                  |            |            | _     | ]          |  |  |
| Choose yo  | our preferr         | ed language | for displaying p | ages       |            | Ct    | noose      |  |  |
|            |                     |             |                  |            |            |       |            |  |  |
|            |                     |             |                  |            |            |       |            |  |  |
|            |                     |             |                  |            |            |       |            |  |  |
|            |                     |             |                  |            |            |       |            |  |  |
|            |                     |             |                  |            |            |       |            |  |  |
|            |                     |             |                  |            |            |       |            |  |  |
|            |                     |             | ſ                | OK         | Cance      | el 🗌  | Help       |  |  |
|            |                     |             | -                |            | , <u> </u> |       |            |  |  |

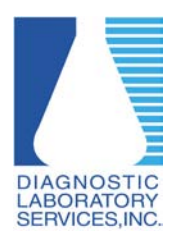

Adjusting Pop-up Blocker Settings in Mozilla Firefox on a Windows PC

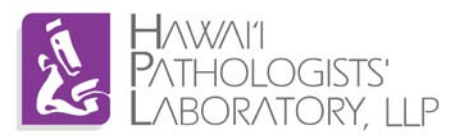

6. Type dls.elaborders.com into the "Address of web site:" box then click "Allow"

| 🎱 Allowed Sites - Pop-ups                                                                                                    |                         |
|----------------------------------------------------------------------------------------------------|-------------------------|
| You can specify which web sites are allowed to open pop-up w<br>the exact address of the site you want to allow and then click<br>Address of web site: | vindows, Type<br>Allow, |
| dis.elaborders.com                                                                                                    | Click Here              |
|                                                                                                    | Allow                   |
| Site Status                                                                                                    |                         |
|                                                                                                    |                         |
|                                                                                                    |                         |
|                                                                                                    |                         |
|                                                                                                    |                         |
|                                                                                                    |                         |
|                                                                                                    |                         |
|                                                                                                    |                         |
| Remove Site Remove All Sites                                                                                                    | ⊆lose                   |

7. Close all open dialogue boxes.